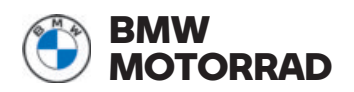

### OPERATING INSTRUCTIONS ConnectedRide Smartglasses

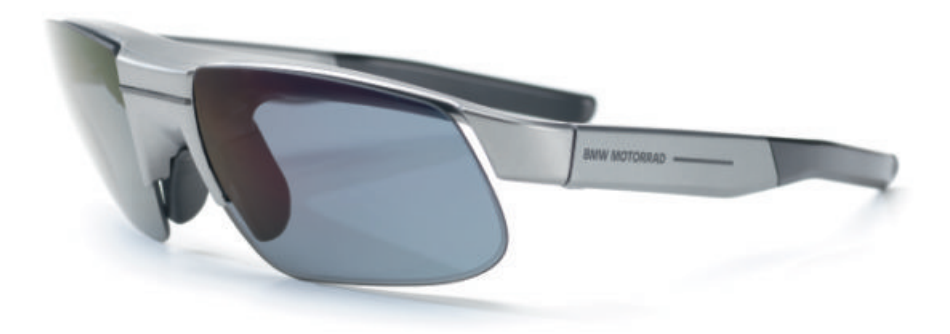

**MAKE LIFE A RIDE** 

### 一般的な情報

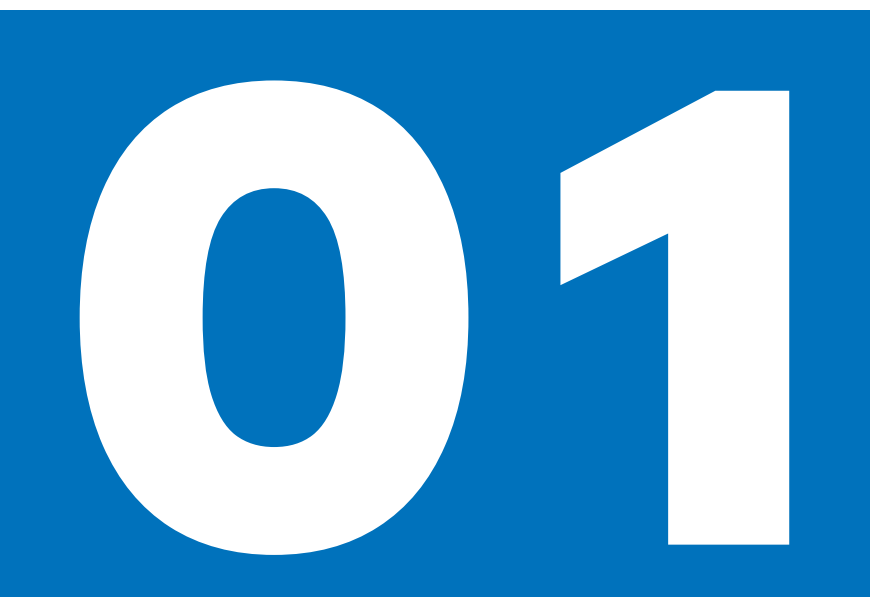

### はじめに

この度は、 ConnectedRide Smartglasses をご 購入いただき、ありがとうございました。

BMW Motorrad の ConnectedRide Smartglasses およびデータゴーグルに統合さ れているすべての Connectivity 機能をお楽し みいただければ幸いです。 BMW Motorrad は、皆様が安全で快適なライ

ディングを楽しまれることを願っております。

### 記号と意味

▲ 注意 リスクレベルの低い危険にさらされ ます。回避しないことにより、軽度また は中程度の怪我や損傷に至るおそれがありま す。

警告 リスクレベルが中程度の危険にさら されます。回避しないことにより、死亡 または重傷を負ったり、重度の損傷に至るお それがあります。

た険 リスクレベルの高い危険にさらされ ます。回避しないことにより、死亡また は重傷を負ったり、重度の損傷に至ります。

▲ **重要事項** 特別な注意事項および予防処 置。回避を怠ると車両や装備品の損傷 を招き、保証の対象外になる可能性がありま す。

モーターサイクルの制御、点検、調整などの手順に関する個々の情報と、お手入れについての一般的な情報を示します。

- 作業内容の指示を示します。
- ・ 作業の結果を示します。
- 説明のある参照ページを示します。

~

締付けトルク。

٦.

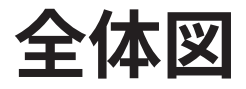

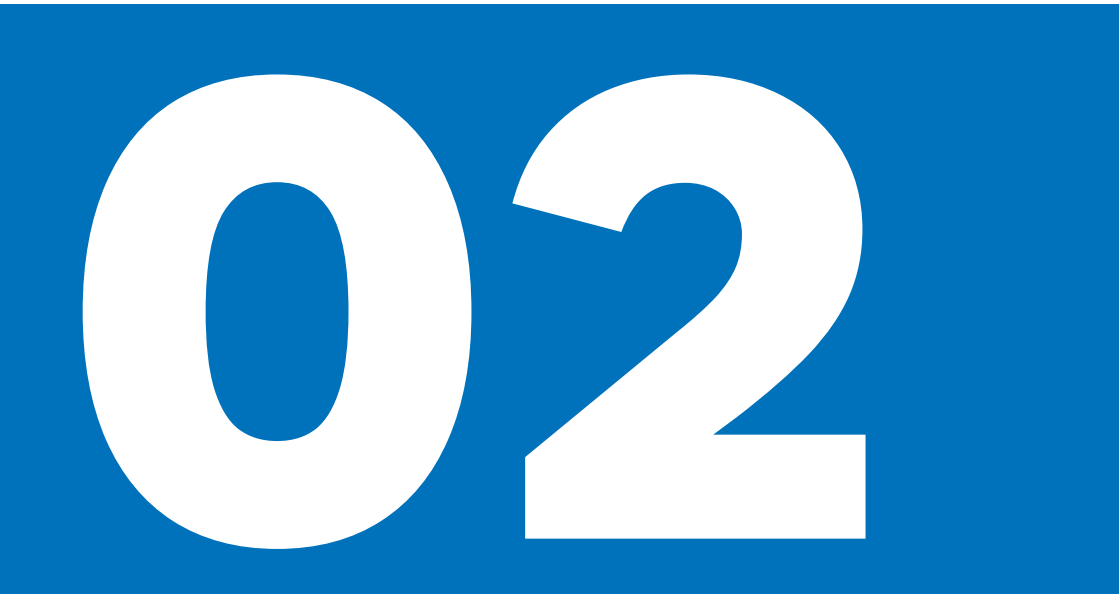

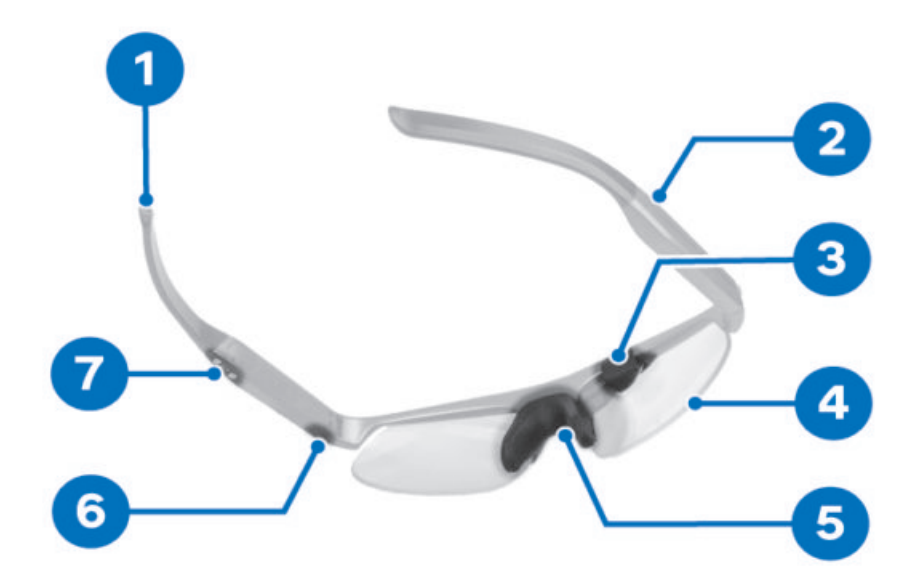

- 軽く曲げることのできるテンプル(つ る)端部
- 2 バッテリー内蔵テンプル(つる)
- 3 投影レンズ
- 4 交換可能なレンズ(スモークタイプの レンズがセット内容に含まれていま す)
- 5 交換可能なノーズパッド
- 6 ON / OFF ボタン
- 7 充電コンタクト

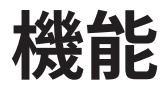

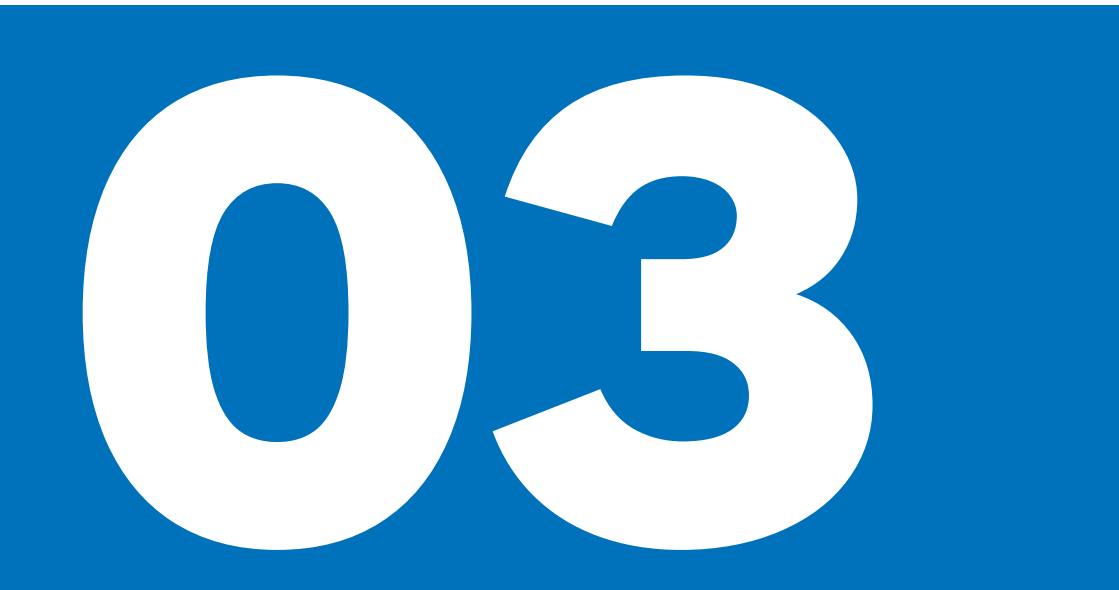

### BMW MOTORRAD CONNECTED アプリをインストー ルする

iOS および Android スマートフォンでは、対応 するアプリストアでBMW Motorrad Connected ア プリを無償でダウンロードすることができま す。以下の QR コードから当該アプリをダウン ロードできます。

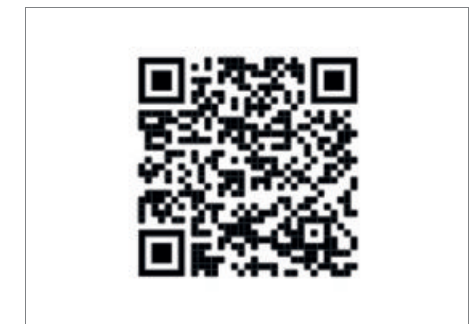

BMW Motorrad Connected アプリでは、様々 なConnectivity 機能を選択し、BMW Motorrad ア クセサリーと組み合わせて利用することがで きます。 BMW Motorrad Connected アプリは、 ConnectedRide Cradle との組み合わせによ り、走行中にマルチコントローラーを介して 操作することができます。

### CONNECTEDRIDE SMARTGLASSES の機能

ConnectedRide Smartglasses は、 Connectivity を装備しているBMW モーターサ イクル、スクーター、eParkourer 用のデータ ゴーグルです。これにより、ライダーは、 拡張現実機能を使用して走行に関する固有の 情報を視野内に直接表示させる方法を得るこ とができます。

モーターサイクルまたはスクーターとの Connectivity 接続を介して、リアルタイム データがConnectedRide Smartglasses に伝送 されます。

拡張現実の投影は使用者であるモーターサイ クルやスクーターのライダーに合わせて調整 されており、ライダーが重要なことに集中で きるようにサポートします。

### CONNECTEDRIDE SMARTGLASSES のハイライト

#### フォーカス

ConnectedRide Smartglasses および表示され る情報により、路面や周囲の風景に集中して いられます。

### ナビゲーション

GPS ベースのナビゲーションガイドと 関連する交通情報により、ConnectedRide Smartglasses は目的地に導きます。

### コネクティビティ

ConnectedRide Smartglasses は Connectivity を装備しているBMW モーターサ イクル、スクーター、eParkourer 用に開発さ れました。ConnectedRide Smartglasses のす べての機能を使用できるようにするには、 Bluetooth 経由で携帯電話に接続されている必 要があります。Connectivity により、たとえ ばその時点で入っているギヤなど、車両固有 のデータの表示が可能になります。

### コンフォート

ConnectedRide Smartglasses はほとんどの ゴーグル用チャンネル付きBMW Motorrad ヘル メットと互換性があり、軽微な落下損傷から 保護されています。

### バッテリー性能

バッテリー充電は最大 10 時間持続するため、 ロングツーリングにも適しています。 USB イ ンターフェースにより、バッテリーは数時間 動作するための充電を短時間で行うことがで きます。 メガネをご利用の方のためのRX アダプター

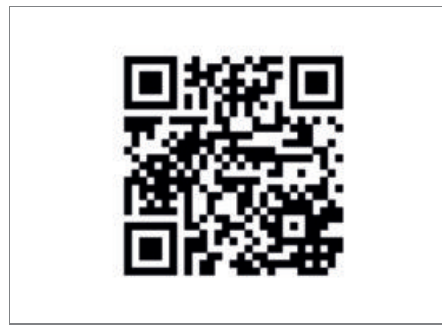

メガネをご利用の方のために、ConnectedRide Smartglasses では、視力矯正レンズ用 のCorrectiveLens アダプターをご用意してい ます。

CorrectiveLens アダプターに関する詳細情報 については、QR コードをスキャンしていただ くか、ウェブサイトbmwrx.everysight.com に ある説明をご参照ください。

## 取り扱い方法

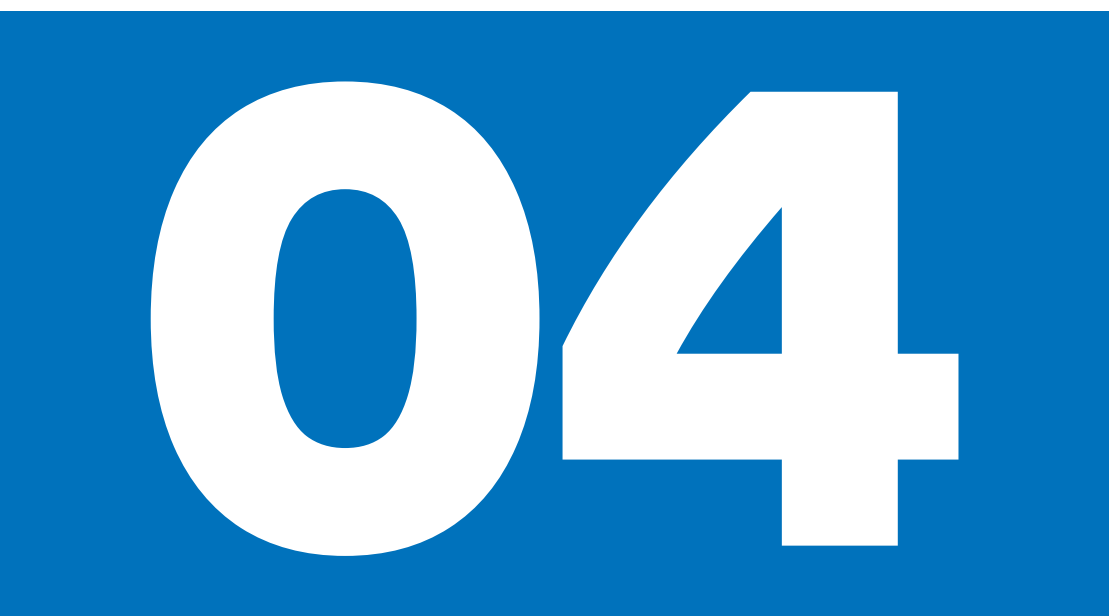

#### CONNECTEDRIDE SMARTGLASSES を ON にする

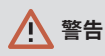

交通状態から注意が逸れ、制御不能になる 危険

- 方向転換により事故を起こす危険
- データゴーグルおよび携帯電話は停車状態のときにのみ操作してください。

ConnectedRide Smartglasses は、長時間 使用されない状態が続くと、自動的に OFF になります。

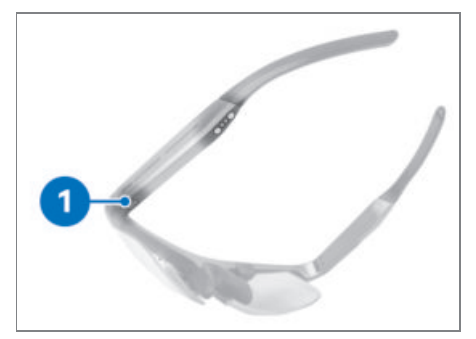

- 電源ボタン1を短押しすると、 ConnectedRide Smartglasses が ON になりま す。
- 電源ボタン1を短押しすると、
   ConnectedRide Smartglasses はスタンバイ モードになります。
- 電源ボタン1を押したまま保つと、 ConnectedRide Smartglasses は OFF になり ます。

#### CONNECTEDRIDE SMARTGLASSES を充電する

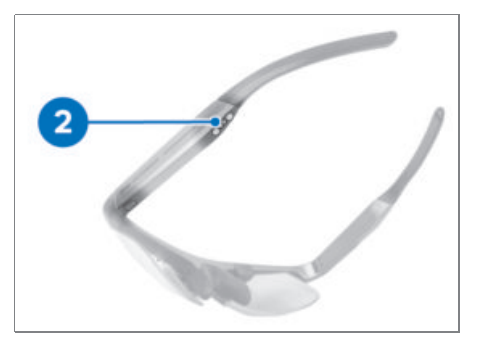

- ConnectedRide Smartglasses の充電を行う ため、充電ケーブルを充電コンタクトの近 くに持ってきます。
- » 充電ケーブルはマグネット式で充電 コンタクトに接続され、ConnectedRide Smartglassesの充電プロセスが開始されま す。
- 充電LED は充電プロセスのステータスを示し ます:
- »赤:充電中。
- ※緑:充電プロセスが完了し、ConnectedRide Smartglasses はフル充電されました。

### CONNECTEDRIDE SMARTGLASSES の環境設定を行う

### 前提条件

ConnectedRide Smartglasses を最適に活用す るには、BMW Motorrad Connected アプリに接 続している必要があります。正しく装着でき るように、ConnectedRide Smartglasses は個 別に調整することができます。そのため、 各種サイズのノーズパッドがセット内容に含 まれています。

 BMW Motorrad Connected アプリを開き、 ConnectedRide Smartglasses をアプリ内 のConnectivity Hub 経由で携帯電話に接続 します。

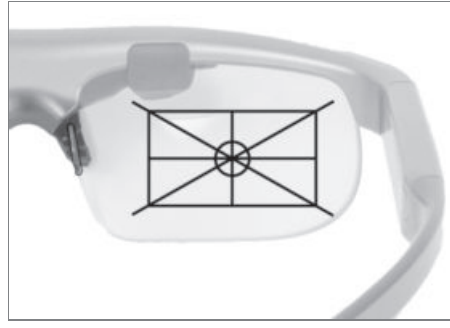

 仮想投影される長方形を利用して、 ConnectedRide Smartglasses が正しく装着 できているかどうかを確認してください。

ConnectedRide Smartglasses に投影され る長方形は、できる限り完全に見える 必要があります。影になる部分はConnected App 内で画面を動かすことにより補正すること ができます。

投影される長方形の上端が視野内にない場 合:

より高めのノーズパッドを選択するか、ノーズパッドを軽く押し付け合わせます。

投影される長方形の下端が視野内にない場 合:

より平らなノーズパッドを選択するか、ノーズパッドを軽く引き離します。

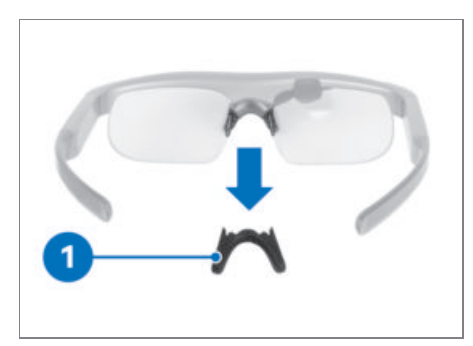

 合っていないノーズパッド1を軽く引いて ホルダーから外します。

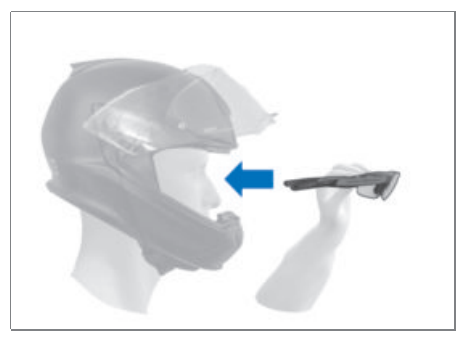

ConnectedRide Smartglasses を合わせるため、ヘルメットをかぶります。

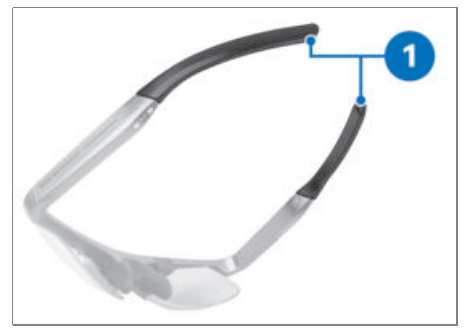

テンプル(つる)の端部1を慎重に曲げてヘルメット内で適切にフィットするように調整します。

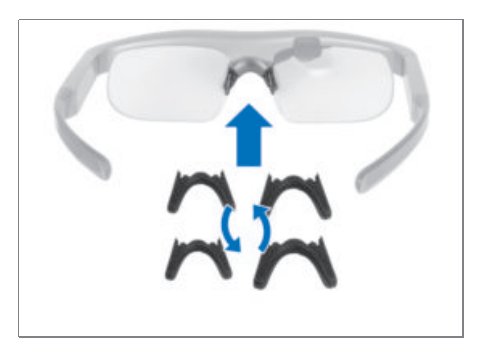

 投影される長方形に対する視野に応じて ノーズパッドを選択し、ConnectedRide Smartglassesを装着します。

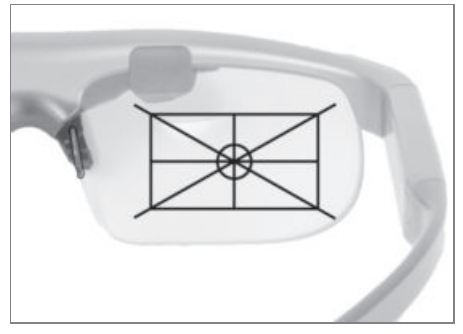

- 投影部分の視野を確認します。
- » 投影される長方形は、完全に視野内に収まっ ていなければなりません。

投影される長方形の右端または左端が視野内 にない場合 :

- ConnectedRide Smartglasses が小さすぎる か、大きすぎます。
- BMW Motorrad ディーラーにお問い合わせく ださい。

RX アダプターを取り外す

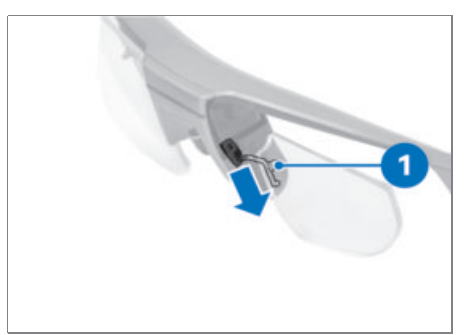

- RX アダプターのスプリングクランプ1を下 へ引き、ロックから外します。
- 手順を各側のレンズ用に個別に実行しま す。

### レンズを交換する

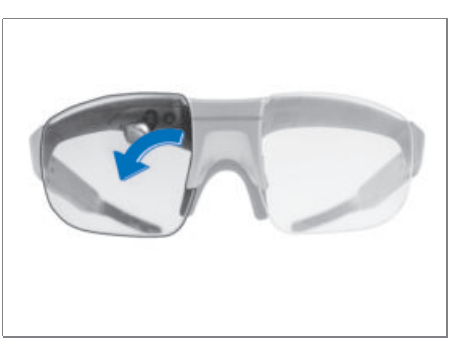

- レンズを矢印の方向にホルダーから外します。
- 手順を両側で実行します。

### RX アダプターを取り付ける

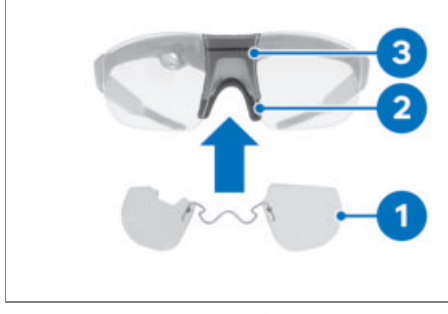

- RX アダプター1をノーズパッド2とフレーム3の間に差し込みます。
- RX アダプターが正しく装着されていること を確認してください。

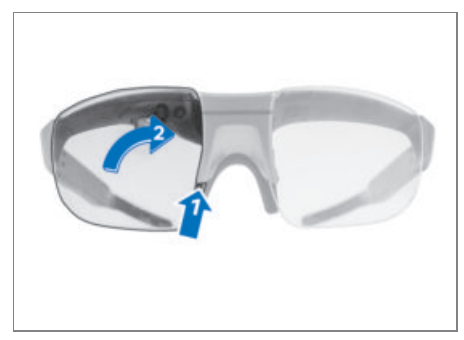

- レンズを下側からあてがい1、矢印の方向2
   にホルダーにはめ込みます。
- 手順を両側で実行します。

# テクニカルデータ

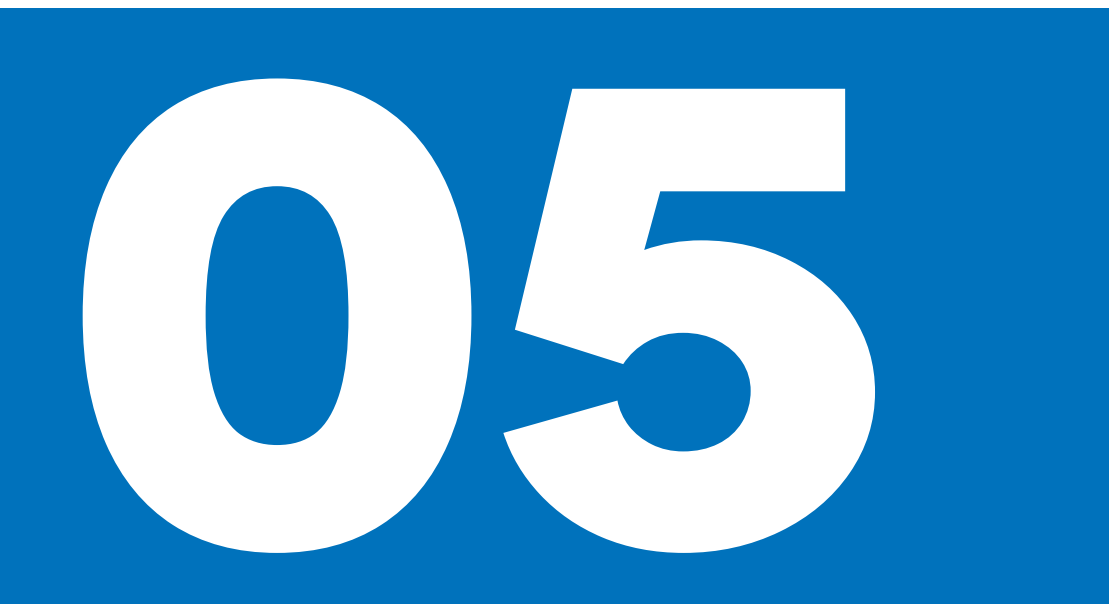

### CONNECTEDRIDE SMARTGLASSES

| サイズ      | M、瞳孔間距離:                         |
|----------|----------------------------------|
|          | 5367 mm                          |
|          | L、瞳孔間距離:                         |
|          | 5973 mm                          |
| バッテリー    | リチウムイオンバッテリー (稼動時間は 10 時<br>間まで) |
| 稼働用の周囲温度 | -1050 °C                         |

### 免責事項

ご購入いただきましたBMW Motorrad 製品の装 備、アクセサリー、仕様は、本書の説明や図 と異なる場合があります。これらについての クレームはご容赦ください。 本書に記載されている寸法、重量、燃費、性能 などのデータには、一般に認められている許 容誤差が含まれています。

デザイン、装備、アクセサリーなどは、 製品を 改良するために予告なく変更することがあり ます。

印刷の誤りや誤字、脱字に起因するクレーム はご容赦ください。

© 2023 Bayerische Motoren Werke Aktiengesellschaft 80788 ミュンヘン,ドイツ 本書はその全部について、たとえ一部であっ ても、BMW Motorrad After Sales から書式によ る承諾を得た場合を除き、転載や複製するこ とは禁じられています。 オリジナル取扱説明書 Printed in Germany.

装備・仕様に関する詳細情報については、 こちらのサイトをご覧くださ い :bmw-motorrad.com/equipment

P/No.: 01 29 0 000 000 06/2023、1st edition、08

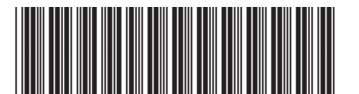